# **Table of Contents**

| Shared files     | . 3 |
|------------------|-----|
| Uploading a file | . 3 |
| Deleting a file  | . 4 |
| http directory   | . 4 |

## **Shared files**

The File-transfer related directories are used to store configuration files.

When you execute a configuration job on node, the running configuration will be saved first and uploaded to the File-transfer /previous directory with the nodename in question as filename for backup purposes,

The /users directory can be used to create a personal subdirectory within to store your own configurations manually.

Firmware files used for OS upgrades are stored in the /os directory and are organized using a vendor-based directory tree. This these files are managed by the OS-repository which has its own front-end tools,

### Uploading a file

To upload a file click the "Choose File" button in the desired directory and select the file in question and click the "Upload" button.

### **TFTP directory maintenance**

Functional user - Yce exchange api (System) of NetYCE

| 1         | 0 files                                                    | 0.0 KB | Date    |
|-----------|------------------------------------------------------------|--------|---------|
|           | Upload  Choose File  No file chosen    New dir             |        |         |
| /acs      | 0 files                                                    | 0.0 KB | Date    |
|           | Upload      Choose File      No file chosen        New dir |        | Del dir |
| /ios      | 0 files                                                    | 0.0 КВ | Date    |
|           | Upload  Choose File  c2900xi-c3n5.WC17.bit    New dir      | n      | Del dir |
| /previous | 0 files                                                    | 0.0 КВ | Date    |
|           | Upload  Choose File  No file chosen    New dir             |        | Del dir |
| /users    | 0 files                                                    | 0.0 КВ | Date    |
|           | Upload      Choose File      No file chosen        New dir |        | Del dir |

The uploaded file's details

| /ios | 1 files                                                    | 1.8 MB  | Date                 | Delete |
|------|------------------------------------------------------------|---------|----------------------|--------|
|      | c2900xl-c3h2l9s-mz.120-5.WC17.bin                          | 1929757 | 06-Mar-2015 14:41:45 |        |
|      | Upload      Choose File      No file chosen        New dir |         |                      |        |

#### **Deleting a file**

To delete a file check the checkbox next to it and click the "Delete" button, after confirming the "Are you sure to delete all selected files?" prompt the file will be deleted.

#### http directory

The http directory is a special case, files in this directory can be accessed without authentication. Be aware that you should not put any sensitive data in this directory for this reason.

From: https://yce-wiki.netyce.com/ - **Technical documentation** 

Permanent link: https://yce-wiki.netyce.com/doku.php/menu:admin:shared\_files:tftp\_files

Last update: 2022/11/30 13:17

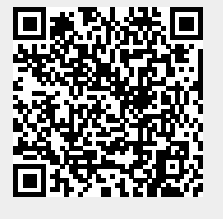